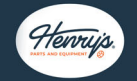

## Henry's Parts & Equipment Website – General Navigation

https://www.henrysparts.com

### Home Page (Logged in Dealer)

- 1. Dealer Login: Enter your **existing** login information into the username and password fields.
- 2. Search: Search bar or magnifying glass to search for part numbers, key words, models, etc.
- 3. Contact: Contact us with any questions regarding the Henry's website, parts, or general comments.
  - a. Logged in Dealer: Links to Dealer Portal, will automatically log user in.
  - b. Non-Dealer: Standard Contact form.
- 4. Product Categories: Use the Products drop down to navigate to the category you need or click on the quick link to our featured product categories.
- 5. Home Page: Return to the home page from any screen by clicking on Henry's Logo on the top left.
- 6. Welcome Banner: View important updates and latest news from Henry's Parts.

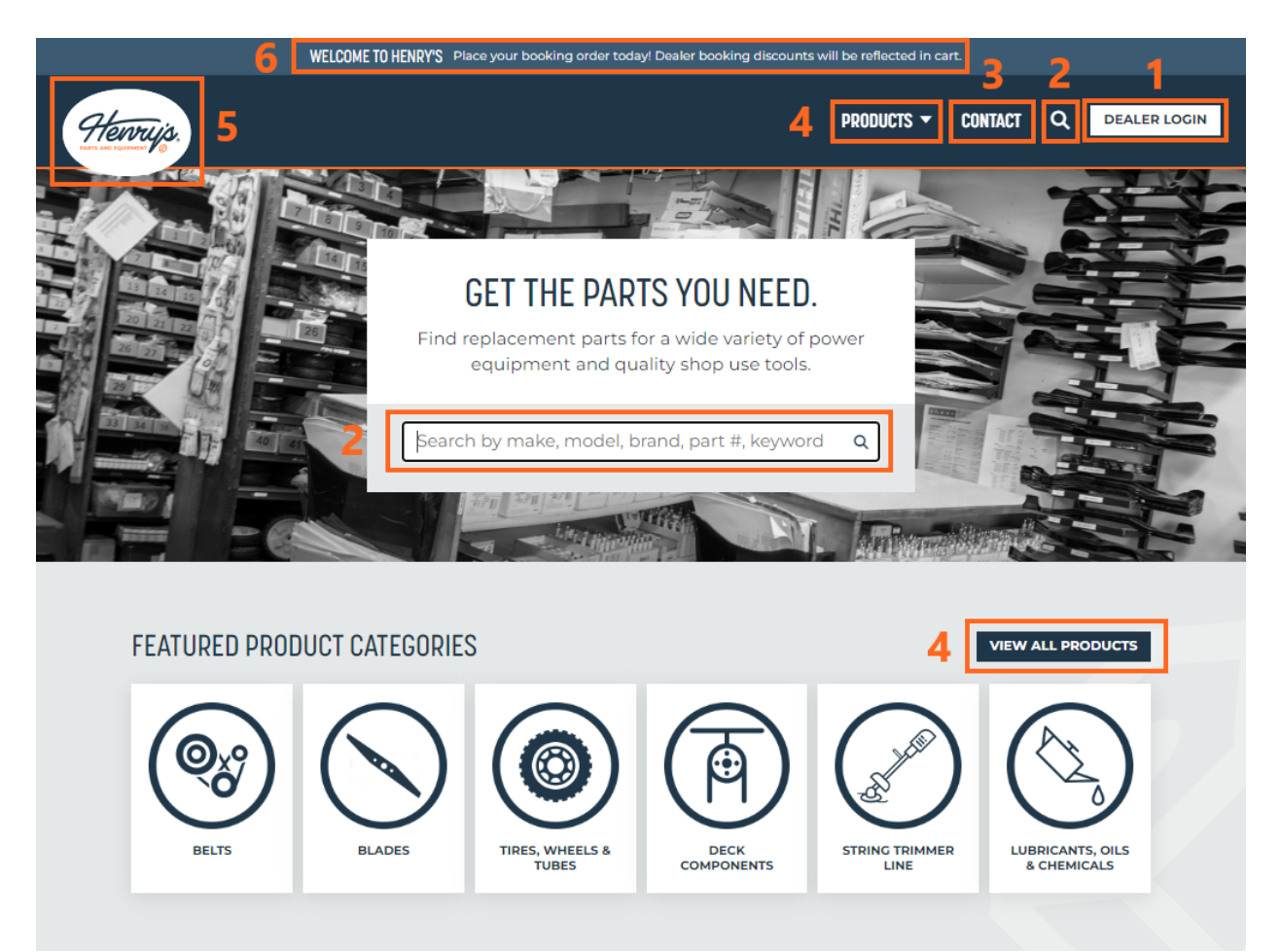

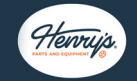

#### Search Best Practice

There are two search features on our website. The standard search is located only on the homepage. The advanced search is in the site header and is available on all pages of our site. **We recommend using the advanced search**, especially when searching cross reference information from other aftermarkets as we do not list their information on the product pages. Note: Search works the same if logged in or not logged in. We recommend logging in, so pricing and active bulk discounts or promotions are visible.

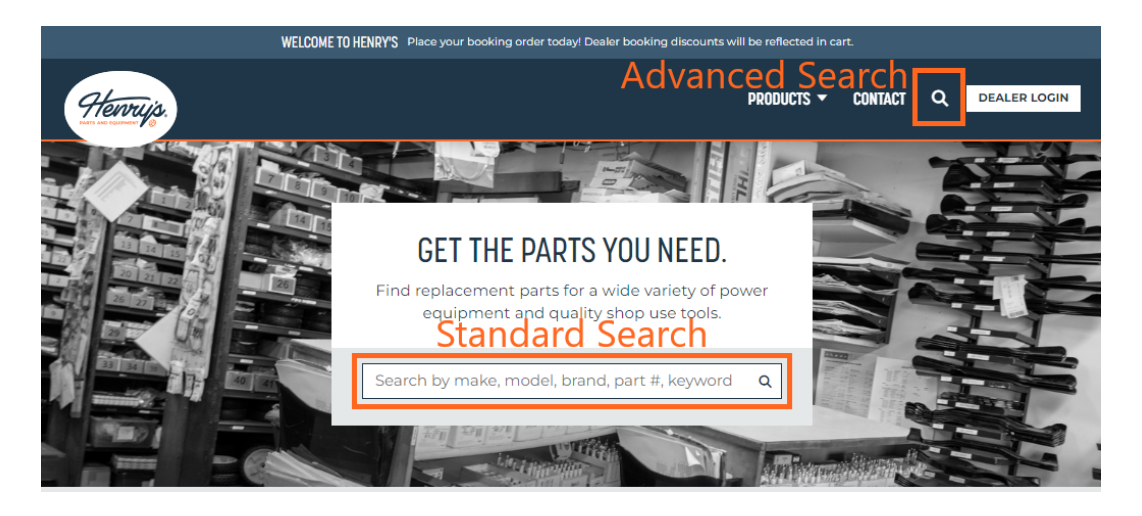

1. Use part numbers or cross reference part numbers when available.

Matching cross reference numbers will **BOLD** in the search field, confirming the part match. Aftermarket cross references from Stens, Rotary and Oregon will be at the beginning of the text without labels. OEM cross references will have the OEM listed.

| <b>SEARCH HENRY'S</b><br>Search part number, size, or keyword.<br>(Part number can be from any brand, OEM, or Henry's.) |                                                                                                    |  |  |  |  |
|----------------------------------------------------------------------------------------------------|----------------------------------------------------------------------------------------------------|--|--|--|--|
| 165-388                                                                                                    | ۵                                                                                                    |  |  |  |  |
|                                                                                                    | KTW TIRE K500 SUPER TURF 20 X 10-8<br>H5405330<br>161-820 9189 58079 66207 66-207 16426 160-421 <b>165388</b> 160421<br>161820 <b>165-388</b> 58-079 AYP 532125833 AYP/Craftsman 125833X<br>Carlisle 511405 Kenda 1008-4TF-QH Sunbelt B1TI405 |  |  |  |  |
| ()                                                                                                    | KENDA TIRE K505 TURF 20 X 10-8<br>H5402668<br>165-388 161-820 9189 Carlisle 511405 Carlisle 5114051<br>Grasshopper 482472 Kenda 1008-4TMX-I                                                                                                   |  |  |  |  |
|                                                                                                    | VIEW ALL RESULTS                                                                                                    |  |  |  |  |

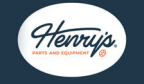

#### 2. Eliminate spaces for part number references.

For example, Kohler OEM part number 14 083 16-S1 can be entered as 14081316-S1. #

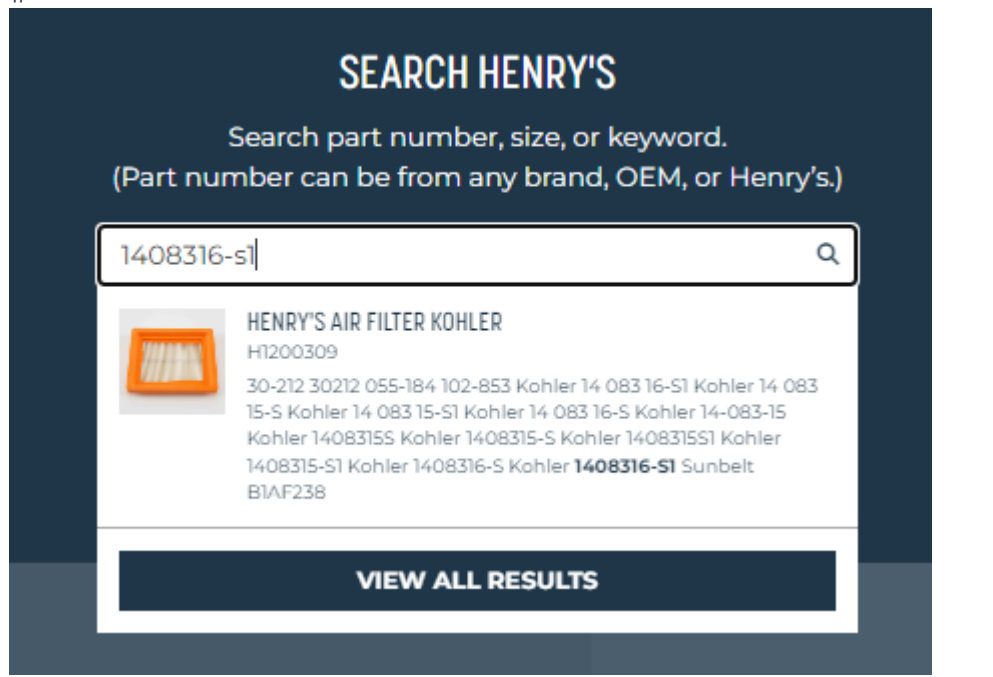

3. Easy navigation to Product Detail Page (PDP) from results.

By clicking directly on the part, users can go directly to the PDP. Only three results will show on the advanced search. Users can select 'View All Results' to make sure to see all matches.

#### Faceted Search (Filtering) and Print Catalog View

Filtering is available for all users. To utilize "Catalog View," you must be logged into your dealer account.

1. Hover over Products menu at the top of the screen and select desired category.

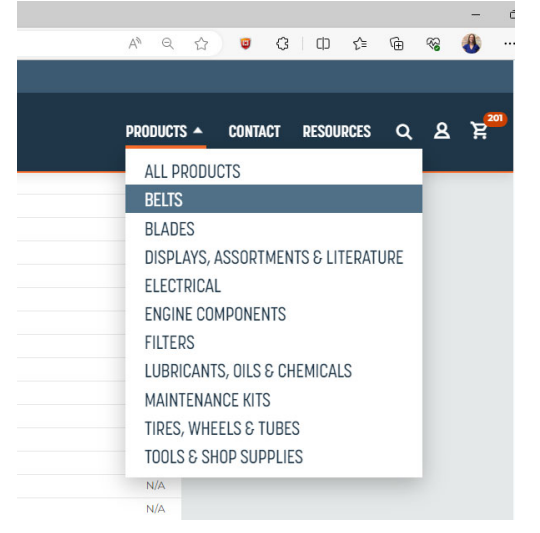

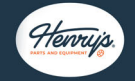

2. Apply desired filters to category.

| Search                                                       | Q | 102 PRODU | ICTS                                               | VIEW 🔳 🖿                                                                                                    | CATALOG VIEW |
|--------------------------------------------------------------|---|-----------|----------------------------------------------------|----------------------------------------------------------------------------------------------------|--------------|
| CLEAR FILTERS<br>CATEGORY<br>Beits                           | ^ | 1         | UNIVERSAL WRAPPED BELT 1/2 X<br>83 IN<br>H2100309  | Height (Inches) N/A<br>Length (Inches) 83.000<br>Width (Inches) 0.500<br>Application Universal<br>Belt Type Wrapped  | \$13.58      |
| SUB CATEGORY OEM OINVersal BRAND                             | ~ | 1         | UNIVERSAL WRAPPED BELT 1/2 X<br>20 IN<br>H2100840  | Height (Inches) N/A<br>Length (Inches) 20.000<br>Width (Inches) 0.500<br>Application Universal<br>Belt Type Wrapped  | \$7.63       |
| LENGTH (INCHES)<br>WIDTH (INCHES)<br>0.375<br>0.500<br>0.563 | ^ | 1         | UNIVERSAL WRAPPED BELT 1/2 X<br>118 IN<br>H2102594 | Height (Inches) N/A<br>Length (Inches) 118.000<br>Width (Inches) 0.500<br>Application Universal<br>Belt Type Wrapped | \$21.02      |
| 0.625     0.675     5how All     APPLICATION                 | ~ | 1         | UNIVERSAL WRAPPED BELT 1/2 X<br>91 IN<br>H2103944  | Height (Inches) N/A<br>Length (Inches) 91.000<br>Width (Inches) 0.500<br>Application Universal<br>Belt Type Wrapped  | \$14.99      |
| BELT TYPE                                                    | ~ | 1         | UNIVERSAL WRAPPED BELT 1/2 X<br>115 IN<br>H2104847 | Height (Inches) N/A<br>Length (Inches) 15.000<br>Width (Inches) 0.500<br>Application Universal<br>Belt Type Wrapped  | \$20.38      |

- Click on "Catalog View" to get consolidated view of items.
   \*Please note pricing is not displayed in catalog view
- 4. Sort on one column at a time by clicking the arrow pointing up (ascending order) or arrow pointing down (descending order) to sort results in your preference.

| CATALOG VIEV                                                                                                    | PRINT 📑 MODI      | FY SEARCH         |                  |                |             |  |  |  |  |  |  |  |
|----------------------------------------------------------------------------------------------------|-------------------|-------------------|------------------|----------------|-------------|--|--|--|--|--|--|--|
| FILTERS SELECTED: Sub Category: Universal Width (Inches): 0.500                                                                                                    |                   |                   |                  |                |             |  |  |  |  |  |  |  |
| QUALITY BELTS           Henry's offers a universal line of aramid cord wrapped v-belts in a wide range of lengths and sizes along with a specific line of replacements designed to match the specifications of an equivalent OEM belt.         VIEW |                   |                   |                  |                |             |  |  |  |  |  |  |  |
| Henry's Part No. 🕈                                                                                                    | Height (Inches) 🕈 | Length (Inches) * | Width (Inches) 🗘 | Application \$ | Belt Type 🗘 |  |  |  |  |  |  |  |
| H2109931                                                                                                    | N/A               | 18.000            | 0.500            | Universal      | Wrapped     |  |  |  |  |  |  |  |
| H2100840                                                                                                    | N/A               | 20.000            | 0.500            | Universal      | Wrapped     |  |  |  |  |  |  |  |
| H2104910                                                                                                    | N/A               | 21.000            | 0.500            | Universal      | Wrapped     |  |  |  |  |  |  |  |
| H2101748                                                                                                    | N/A               | 22.000            | 0.500            | Universal      | Wrapped     |  |  |  |  |  |  |  |
| H2105819                                                                                                    | N/A               | 23.000            | 0.500            | Universal      | Wrapped     |  |  |  |  |  |  |  |
| H2102657                                                                                                    | N/A               | 24.000            | 0.500            | Universal      | Wrapped     |  |  |  |  |  |  |  |
| H2106727                                                                                                    | N/A               | 25.000            | 0.500            | Universal      | Wrapped     |  |  |  |  |  |  |  |
| H2103566                                                                                                    | N/A               | 26.000            | 0.500            | Universal      | Wrapped     |  |  |  |  |  |  |  |
| H2107636                                                                                                    | N/A               | 27.000            | 0.500            | Universal      | Wrapped     |  |  |  |  |  |  |  |
| H2104474                                                                                                    | N/A               | 28.000            | 0.500            | Universal      | Wrapped     |  |  |  |  |  |  |  |
| H2108545                                                                                                    | N/A               | 29.000            | 0.500            | Universal      | Wrapped     |  |  |  |  |  |  |  |
| H2105383                                                                                                    | N/A               | 30.000            | 0.500            | Universal      | Wrapped     |  |  |  |  |  |  |  |
| H2109453                                                                                                    | N/A               | 31.000            | 0.500            | Universal      | Wrapped     |  |  |  |  |  |  |  |
| H2106292                                                                                                    | N/A               | 32.000            | 0.500            | Universal      | Wrapped     |  |  |  |  |  |  |  |
| H2100362                                                                                                    | N/A               | 33.000            | 0.500            | Universal      | Wrapped     |  |  |  |  |  |  |  |

5. Click on the "Print" icon to enter your normal print menu for printing to PDF or to a printer.

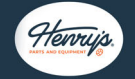

- \*Categories with Catalog view include:
  - Belts
  - Blades
  - Tires
  - Wheels
  - Tubes

#### Additional Website Notes

- Filters
- Idlers & Pulleys
- Spark Plugs
- Bearings & Bushings

The website footer contains easy reference for other account resources, company information and legal policies.

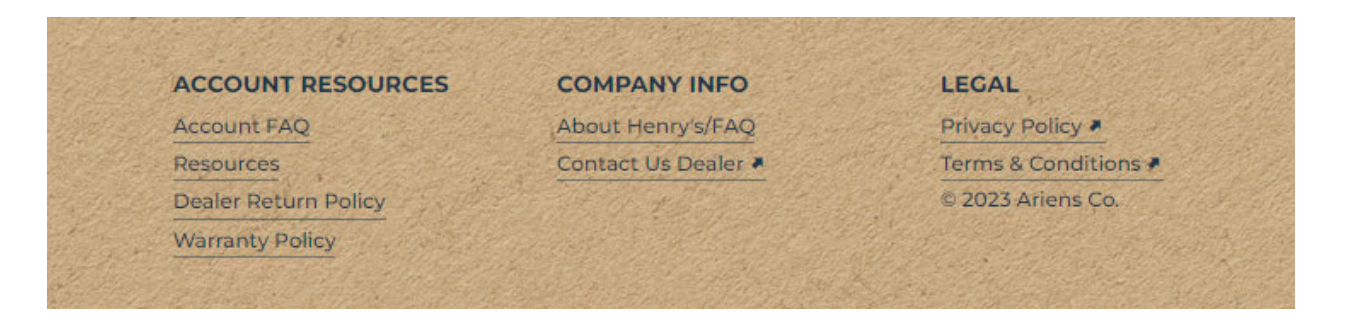

#### **Resources Page**

The resource page contains dealer specific resources and will be updated as new materials are available. Dealers must be logged in to access this page.

# **HENRY'S RESOURCES**

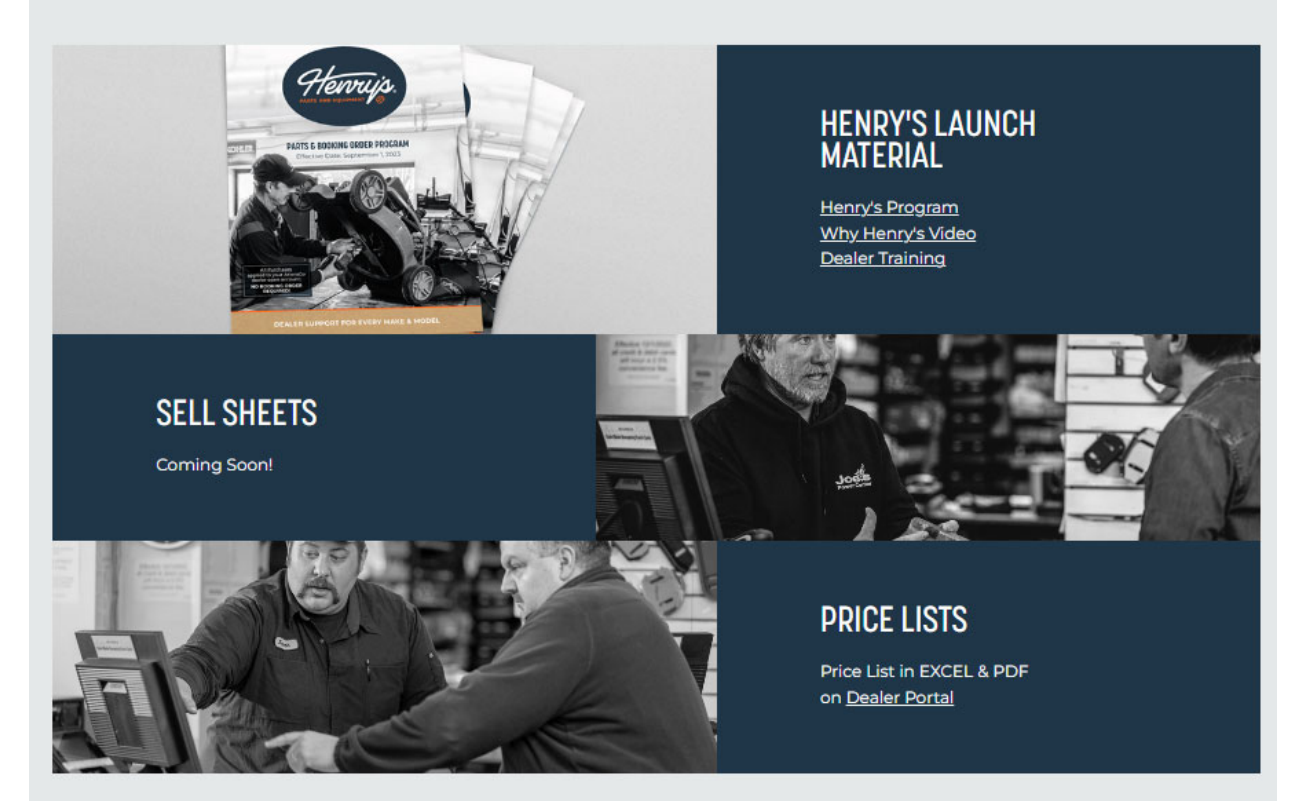